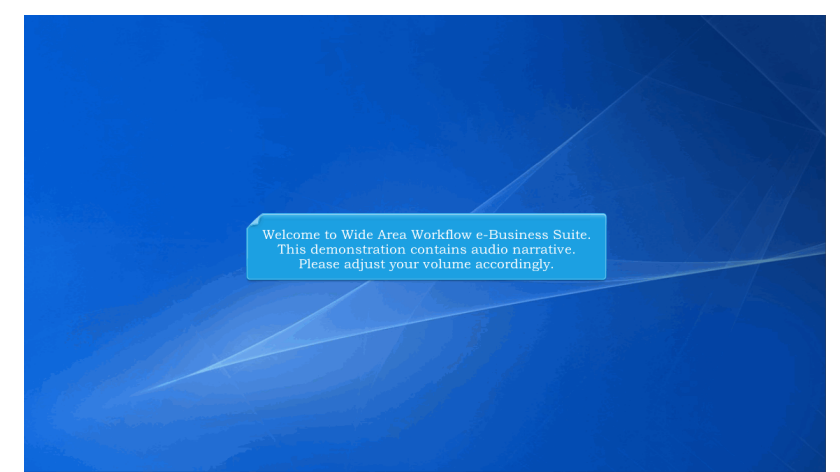

Welcome to Wide Area Workflow e-Business Suite. This demonstration contains audio narrative. Please adjust your volume accordingly.

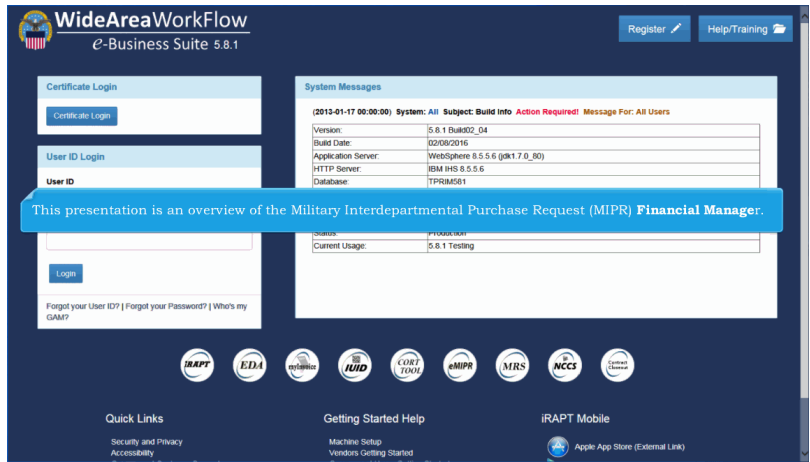

This presentation is an overview of the Military Interdepartmental Purchase Request (MIPR) Financial Manager.

| History Folder By Dol |                                                                                  |
|-----------------------|----------------------------------------------------------------------------------|
| History Folder By Use | r                                                                                |
| Saved Documents For   | lter                                                                             |
| C Help                |                                                                                  |
|                       | The <b>Financial Manager</b> will be able to process and view Purchase Requests. |
|                       | The folders available to a Financial Manager are displayed.                      |
|                       |                                                                                  |
|                       |                                                                                  |
|                       |                                                                                  |

The Financial Manager will be able to process and view Purchase Requests.

The folders available to a Financial Manager are displayed.

| IIPK Roles - Exit             |                                                                        |  |
|-------------------------------|------------------------------------------------------------------------|--|
| Purchase Requests Folder      |                                                                        |  |
| History Folder By DoDAAC      |                                                                        |  |
| Search History Folder By User |                                                                        |  |
| Saved Documents Folder        |                                                                        |  |
| Hetp                          |                                                                        |  |
| (                             | The Financial Manager clicks the <b>Purchase Requests Folder</b> link. |  |
|                               |                                                                        |  |
|                               |                                                                        |  |
|                               |                                                                        |  |
|                               |                                                                        |  |
|                               |                                                                        |  |
|                               |                                                                        |  |

The Financial Manager clicks the Purchase Requests Folder link.

## MIPRFinancialManager

| search For *                      | Search Result*                          |                                         |                        |
|-----------------------------------|-----------------------------------------|-----------------------------------------|------------------------|
| Active Documents                  | <ul> <li>20 records per page</li> </ul> | V                                       |                        |
| Requesting Agen                   | Servicing Agency                        |                                         |                        |
|                                   |                                         |                                         |                        |
| unding Agency *                   | Submission Approver                     |                                         |                        |
| FU4417                            |                                         |                                         |                        |
| 100 Number                        | Plates                                  |                                         |                        |
|                                   | - Select -                              | ×                                       |                        |
|                                   |                                         |                                         |                        |
| Create Start Date (YYYY-MM-DD)    | Create End Date (YYYY-MM-DD)            |                                         |                        |
| 2016-01-19                        | 2016-02-18                              |                                         |                        |
| Certified Start Date (YYYY-MM-DD) | Certified End Date (YYYY-MM-DD)         |                                         |                        |
|                                   |                                         |                                         |                        |
|                                   |                                         |                                         |                        |
| Q Search                          | The Dunding American Gl                 | an and the second states of face that T | Sin                    |
|                                   | The Funding Agency III                  | er will be mandatory for the F          | inancial Manager role. |

The Funding Agency filter will be mandatory for the Financial Manager role.

The create start/end dates will be prepopulated with a 30 day window.

| eMIPR  | Roles - Exit                    |             |                    |                    |            |          |                        |      |       |                 |
|--------|---------------------------------|-------------|--------------------|--------------------|------------|----------|------------------------|------|-------|-----------------|
| Financ | ial Manager - Purchase Requests | Folder      |                    |                    |            |          |                        |      |       | Items Found: 52 |
| Sort   | ed by MIPR Number (ascending)   |             |                    |                    |            |          |                        |      |       | >               |
| Item   | RNumber                         | Amend No.   | Create             | Requesting         | Certified  | Accepted | Status                 | Void | Purge | Total Amount    |
| 1      | FA30304567345658                | 0           | 2014-07-31         | FA3030             |            |          | Awaiting Certification | ¥    |       | \$ .00          |
| 2      | FU44170424000503                | 2           | 2014-05-03         | FU4417             |            |          | Awaiting Certification | ¥    |       | \$ .00          |
| 3      | FU44170424000503                | 4           | 2014-05-03         | FU4417             |            |          | Awaiting Certification | ¥    |       | \$ .00          |
| 4      | FU44170424000503                | 5           | 2014-05-03         | FU4417             |            |          | Pre-Certified          | ¥    |       | \$ .00          |
| 5      | FU44170424000503                | 6           | 2014-05-03         | FU4417             |            |          | Awaiting Certification | ¥    |       | \$ .00          |
| 6      | EU44170424000504                | 0           | 2014-05-05         | FU4417             |            |          | Awaiting Certification | ¥    |       | \$ .00          |
| 7      | EU44170424000602                | 0           | 2014-06-02         | FU4417             |            |          | Awaiting Certification | ¥    |       | \$ .00          |
| 8      | EU44170424000604                | 0           | 2014-06-04         | FU4417             |            |          | Awaiting Certification | ¥    |       | \$ .00          |
| 9      | 5                               |             |                    |                    |            |          | 1                      | ¥    |       | \$ .00          |
| 10     | The Financial Man               | ager will s | elect the <b>M</b> | IPR Numb           | er link te |          | document. 1            | ¥    |       | \$ .00          |
| 11     | The Diversity Area              |             |                    |                    |            |          | 'n                     | ¥    | 1     | \$ .00          |
| 12     | The Financial Man               | ager will n | ave the ab         | inty to <b>pur</b> | ge saved   |          | s. <sub>m</sub>        | ¥    | 1     | \$ .00          |
| 13     | The Financial Man               | ager will a | lso have th        | e ability to       | void do    |          | 1. Sec. 1              | ¥    |       | \$ .00          |
| 14     |                                 |             |                    |                    |            |          | 1                      | ¥    |       | \$.00           |
| 15     |                                 |             |                    |                    |            |          | ,<br>1                 | ¥    |       | \$ .00          |
| 16     | SUK12A1400000626                | 1           | 2014-06-26         | SUK12A             |            |          | Awaiting Certification | ¥    |       | \$ .00          |
| 17     | SUK12A1400000708                | 6           | 2014-07-08         | SUK12A             |            |          | Awaiting Certification | ¥    |       | \$ .00          |
| 18     | SUK12A1400000709                | 0           | 2014-07-09         | SUK12A             |            |          | Awaiting Certification | ¥    |       | \$.00           |
| 19     | SUK12A1400000709                | 2           | 2014-07-09         | SUK12A             |            |          | Awaiting Certification | ¥    |       | \$ .00          |
| 20     | SUK12A1400000714                | 4           | 2014-07-14         | SUK12A             |            |          | Awaiting Certification | V    |       | \$ 00           |

The Financial Manager will select the MIPR Number link to process a document.

The Financial Manager will have the ability to purge saved documents.

The Financial Manager will also have the ability to void documents.

## MIPRFinancialManager

| litary Interdepartmental Purchase Request |                          |                                   |                |
|-------------------------------------------|--------------------------|-----------------------------------|----------------|
| MIPR Number                               | Amendment No.            | Supplies / Services               | Document Total |
| FU44170424000503                          | 2                        | Services                          | 0.00           |
| 1999 Anderson attend                      |                          |                                   |                |
| PRInformation                             |                          |                                   |                |
| ocument info                              |                          |                                   |                |
|                                           |                          |                                   |                |
| ne Items                                  | The selected MIPR Docume | ent is displayed to the Financial | Manager.       |
| dresses                                   |                          |                                   |                |
|                                           |                          |                                   |                |
| ection G - Accounting                     |                          |                                   |                |
| Manage Accounting                         |                          |                                   |                |
|                                           |                          |                                   |                |
| dering Information                        |                          |                                   |                |
|                                           |                          |                                   |                |
| stop                                      |                          |                                   |                |

The selected MIPR Document is displayed to the Financial Manager.

| MIPK Roles + Exil                           |                             |                                 |                        |
|---------------------------------------------|-----------------------------|---------------------------------|------------------------|
| Military Interdepartmental Purchase Request |                             |                                 |                        |
| MIPR Number<br>FU44170424000503             | Amendment No.<br>2          | Supplies / Services<br>Services | Document Total<br>0.00 |
| MID ofmation                                |                             |                                 |                        |
| Document Info                               |                             |                                 |                        |
| Line Items                                  |                             |                                 |                        |
| Addresses                                   | k the Document Info link to | expand the Document informati   | on section.            |
| Section G - Accounting                      |                             |                                 |                        |
| ✓ Manage Accounting                         |                             |                                 |                        |
| Ordering Information                        |                             |                                 |                        |
| History                                     |                             |                                 |                        |
|                                             |                             |                                 |                        |

Click the Document Info link to expand the Document information section.

| TIPIK Roles * Exil                  |                              |                                   |                 |                        |
|-------------------------------------|------------------------------|-----------------------------------|-----------------|------------------------|
| dilitary Interdepartmental Purchase | Request                      |                                   |                 |                        |
| MIPR Number<br>FU44170424000503     | Amendment No.<br>2           | Supplies / Se<br>Service:         | rvices          | Document Total<br>0.00 |
| WIPR Information                    | The expanded <b>Document</b> | : <b>Info</b> section is displaye | d to the Financ | ial Manager.           |
| Basic Header Information            |                              |                                   |                 |                        |
| Purchase Request Name               |                              | Purchase Request Description      | n               |                        |
| Contingency Contract                | N                            | Security Level                    | Unclassified    |                        |
| Category                            |                              | Mission Impact                    |                 |                        |
| Not Full Open Competition           |                              | Performance Based Acquisit        | ion             |                        |
| Security Indicator                  |                              | Subject to Funds Availability     |                 |                        |
| Recommended Pricing Arrangemen      | tt.                          |                                   |                 |                        |
| Pricing Arrangement Base            | Cost Plus Award Fee          |                                   |                 |                        |
| Award Fee                           | Y                            | Performance Incentive             | Y               |                        |
| Procurement Instrument Periods      |                              |                                   |                 |                        |
|                                     |                              |                                   |                 |                        |
| Period Description                  |                              | Start Date                        | End Date        |                        |

The expanded Document Info section is displayed to the Financial Manager.

| Military Interdepartmental Purchase Request |                                    |                                 |                        |
|---------------------------------------------|------------------------------------|---------------------------------|------------------------|
| MIPR Number<br>FU44170424000503             | Amendment No.<br>2                 | Supplies / Services<br>Services | Document Total<br>0.00 |
| MIPR Information                            |                                    |                                 |                        |
| Document Info                               |                                    |                                 |                        |
| ine Items                                   |                                    |                                 |                        |
| Addresses                                   |                                    |                                 |                        |
| Section G - Accounting                      |                                    |                                 |                        |
| Manage Accounting                           | (                                  |                                 |                        |
| Information                                 |                                    | collapsible.                    |                        |
| listory                                     | Previous workflow <b>History</b> v | will be displayed to the user.  |                        |

All sections are expandable/collapsible.

Previous workflow History will be displayed to the user.

| Section G - Acco<br>Funding Status *<br>Awaiting Certific | unting           | To View/Add/Edit Accor<br>Accounting section, the | unting Data, the Financial Mar<br>n clicks the <b>Manage Accountir</b> | nager expands the<br><b>1g</b> button. |  |
|-----------------------------------------------------------|------------------|---------------------------------------------------|------------------------------------------------------------------------|----------------------------------------|--|
| Header Committe<br>\$2000.00<br>LOA                       | ed Amount        | Transportation Account Code                       |                                                                        |                                        |  |
|                                                           | Item No.<br>0001 | Commitment ID Number<br>123456789                 | Transportation Account Code                                            | Committed Amount<br>\$2000.00          |  |
| 🖋 Manage Acc                                              | ounting          |                                                   |                                                                        |                                        |  |
| Ordering Informa                                          | rtion            |                                                   |                                                                        |                                        |  |
| Miscellaneous Te                                          | ext              |                                                   |                                                                        |                                        |  |
|                                                           |                  |                                                   |                                                                        |                                        |  |

To View/Add/Edit Accounting Data, the Financial Manager expands the Accounting section, then clicks the Manage Accounting button.

| - Select -                               |                                                                            |                                                     |                               |
|------------------------------------------|----------------------------------------------------------------------------|-----------------------------------------------------|-------------------------------|
| leader Committed Amount<br>2000.00<br>OA | Transportation Account Code                                                |                                                     | Action                        |
| item No.<br>0001                         | Commitment ID Number<br>123456789                                          | Transportation Account Code                         | Committed Amount<br>\$2000.00 |
| + Add Committed Amount                   |                                                                            |                                                     |                               |
| t Previous<br>The                        | Financial Manager is able to ed<br>Financial Manager clicks the <b>E</b> 6 | it or delete previously entered<br><b>lit</b> link. | l accounting data.            |

The Financial Manager is able to edit or delete previously entered accounting data.

The Financial Manager clicks the Edit link.

| Header Committed Amount                                                                                                    |                                              |
|----------------------------------------------------------------------------------------------------|----------------------------------------------|
| Add them Committed Amount  Add them Committed Amount  Same K Cancel  The Financial Manager is able to edit previously entered |                                              |
| Add then Committed Amount     Searce     The Financial Manager is able to edit previously entered                             |                                              |
| Add Item Conmitted Amount      State      The Financial Manager is able to edit previously entered                            |                                              |
| Add Rem Connetted Amount     The Financial Manager is able to edit previously entered                                         |                                              |
| Add Item Connetted Amount     The Financial Manager is able to edit previously entered                                        |                                              |
| Save × Cancel The Financial Manager is able to edit previously entered                                                        |                                              |
| accounting data, as well as add additional accounting information.                                                            | viously entered<br>l accounting information. |
| The Financial Manager clicks <b>Save</b> to save any changes made.                                                            | e any changes made.                          |
|                                                                                                    |                                              |

The Financial Manager is able to edit previously entered accounting data, as well as add additional accounting information. The Financial Manager clicks Save to save any changes made.

|                                                                                                    |                              | Attachment Data Format                                                                                                    | Attachment De                                                                                               | scription                                                              | Other Attachment                      | Description          | Actio       |
|----------------------------------------------------------------------------------------------------|------------------------------|----------------------------------------------------------------------------------------------------|----------------------------------------------------------------------------------------------------|------------------------------------------------------------------------|---------------------------------------|----------------------|-------------|
| BuuildVerify.docx                                                                                                    | Word Microsoft               | Office Open XML Format Document (DOCX)                                                                                                    | Contracts with Government E                                                                                 | mployees Determination                                                 |                                       |                      | <b>⊙</b> vi |
| lory                                                                                                    |                              |                                                                                                    |                                                                                                    |                                                                        |                                       |                      |             |
|                                                                                                    | Name                         | Date of Action                                                                                                    | Organization Email                                                                                          | Action                                                                 | (5)                                   | Comm                 | nents       |
| ROIE                                                                                                    |                              |                                                                                                    |                                                                                                    |                                                                        |                                       |                      |             |
| Submitter                                                                                                    | Riki Tavi<br>The F<br>Certif | 2016-02-11 13:49:57<br>inancial Manager may <b>c</b><br>ication requires entry of                                                                    | rshafer@caci.com<br>ertify the MIPR.<br>the Certification Date                                              | Submitted via v<br>as well as Finan                                    | <sup>Veb Create</sup><br>cial Manager | Signatu              | re.         |
| Submitter                                                                                                    | Riki Tavi                    | 2016-02-11 13.49.57<br>inancial Manager may <b>c</b><br>ication requires entry of                                                                    | rshater@cacicom<br>ertify the MIPR.<br>the Certification Date                                               | Submitted via v                                                        | veb Create<br>cial Manager            | <sup>.</sup> Signatu | re.         |
| Iton By: FU4417*                                                                                                    | Riki Tavi<br>The F<br>Certif | 2016-02-11 13:49:57<br>inancial Manager may <b>ce</b><br>ication requires entry of<br>dunde Bia agreement are a necessary exper                      | nhader@caticom<br>ertify the MIPR.<br>the Certification Date                                                | Submitted via v<br>as well as Finan<br>esent a bona fide need of the t | Veb Create                            | • Signatur           | re.         |
| Submitter Submitter tion By: FU4417 * ect to Submitter tity  tity  tity that the goods of are available. titfication Date                                                                                                    | Riki Tavi<br>The F<br>Certif | 20164221113.48357<br>inancial Manager may or<br>ication requires entry of<br>d under this agreement are a necessary exper<br>Comments                | nbader@exci.com<br>ertify the MIPR.<br>the Certification Date<br>use of the appropriation charged, and rep  | Submitted via 1<br>as well as Finan<br>esent a bona fide need of the t | Veb Create                            | Signatus             | re.         |
| In the second second se | Riki Tavi<br>The F<br>Certif | 201642-11 13:48:57<br>inancial Manager may ex-<br>ication requires entry of<br>d under this agreement are a necessary exper-<br>comments<br>Comments | nhader@cact.com<br>ertify the MIPR.<br>the Certification Date<br>tse of the appropriation charged, and repr | Submitted via V                                                        | Veb Create                            | Signatur             | re.         |

The Financial Manager may certify the MIPR.

Certification requires entry of the Certification Date as well as Financial Manager Signature.

## MIPRFinancialManager

| Line Items                                                                                      |                                                                                                    |                       |
|-------------------------------------------------------------------------------------------------|----------------------------------------------------------------------------------------------------|-----------------------|
| Addresses                                                                                       |                                                                                                    |                       |
| Accounting                                                                                      |                                                                                                    |                       |
| References                                                                                      |                                                                                                    |                       |
| Attachments                                                                                     |                                                                                                    |                       |
| Ap FU4417 * The Sele                                                                            | Financial Manager can reject the MIPR to the Submitter for further action.<br>ecting Reject will require comments. | s are to be obligated |
| I certify that the goods or services to be acquired                                             |                                                                                                    |                       |
| I certify that the goods or services to be acquired<br>and are available.<br>Certification Date | Comments                                                                                                    |                       |
| I certify that the goods or services to be acquired<br>and are available.<br>Certification Date | Comments Commental                                                                                                 | ×                     |
| I cently that the goods or services to be acquired<br>and are available.<br>Certification Date  | Connents<br>Connecti                                                                                               | ×                     |

The Financial Manager can reject the MIPR to the Submitter for further action.

Selecting Reject will require comments.

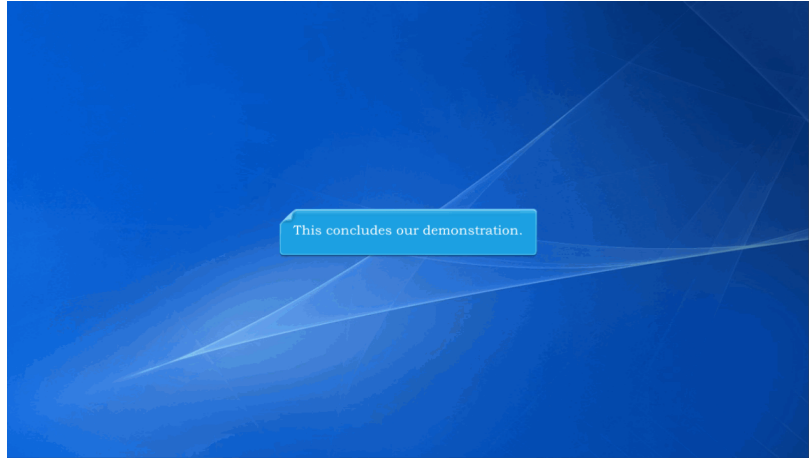

This concludes our demonstration.